- ۱. ابتدا فایل آخرین نسخه firmware مودم خود را از سایت صبانت <u>sabanet.ir</u> دانلود و در کامپیوتر خود ذخیره نمایید
- ۲. مطابق شکل زیر مرورگر خود را باز کرده در قسمت آدرس، آدرس آی پی مودم خود را وارد نمایید و وارد صفحه تنظیمات مودم خود شوید

توضیح : آی پی مودم ۱۹۲٬۱۶۸٬۱٫۱ و یوزرنیم و پسورد مودم هر دو admin است

| ::Welcome to the Web-Based × +   |                                                                                       |   |   |   |   |   | 6 | × |
|----------------------------------|---------------------------------------------------------------------------------------|---|---|---|---|---|---|---|
| ( 192.168.1.1/cgi-bin/login.html | C Q Search                                                                            | ☆ | Ê | ◙ | ŧ | A | • | ≡ |
|                                  |                                                                                       |   |   |   |   |   |   |   |
|                                  |                                                                                       |   |   |   |   |   |   |   |
|                                  |                                                                                       |   | 1 |   |   |   |   |   |
| ZyXEL                            |                                                                                       |   |   |   |   |   |   |   |
|                                  |                                                                                       |   |   |   |   |   |   |   |
|                                  | Welcome                                                                               |   |   |   |   |   |   |   |
|                                  | Welcome to DEL1202-T10B/B configuration interface.                                    |   |   |   |   |   |   |   |
|                                  | Username: admin                                                                       |   |   |   |   |   |   |   |
|                                  | Password:                                                                             |   |   |   |   |   |   |   |
|                                  |                                                                                       |   |   |   |   |   |   |   |
|                                  | Logir                                                                                 |   |   |   |   |   |   |   |
|                                  | Delsa Telecommunication Technology Co.<br>Official agent in Iran <u>www.delsa.net</u> |   |   |   |   |   |   |   |
|                                  |                                                                                       |   |   |   |   |   |   |   |
|                                  |                                                                                       |   |   |   |   |   |   |   |
|                                  |                                                                                       |   |   |   |   |   |   |   |
|                                  |                                                                                       |   |   |   |   |   |   |   |
|                                  |                                                                                       |   |   |   |   |   |   |   |
|                                  |                                                                                       |   |   |   |   |   |   |   |
|                                  |                                                                                       |   |   |   |   |   |   |   |
|                                  |                                                                                       |   |   |   |   |   |   |   |
|                                  |                                                                                       |   |   |   |   |   |   |   |
|                                  |                                                                                       |   |   |   |   |   |   |   |

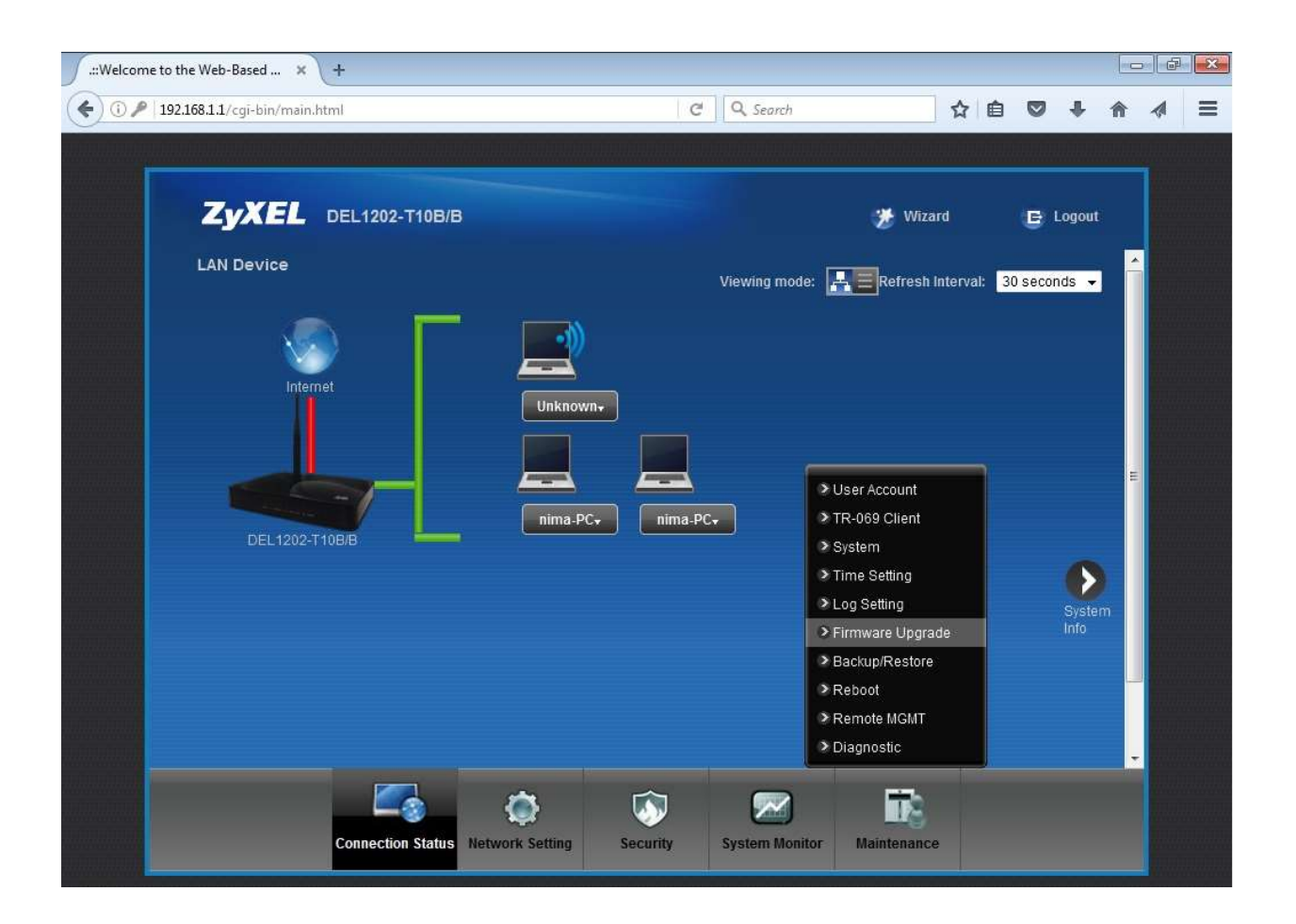

.::Welcome to the Web-Based ... 🗙 🔪 🕂 C Q Search < ) 🛈 🎤 | 192.168.1.1/cgi-bin/main.html Ξ ☆自 1 俞 1 ZyXEL DEL1202-T10B/B 🇯 Wizard E Logout Firmware Upgrade Firmware Upgrade is where you can update the device with newly released features by upgrading the latest firmware. You can download the latest firmware file from the manufacturer website of this device. Upgrade Firmware Current Firmware Version: V2.00(AAMQ.0)D0 FilePath : No file selected. Browse... Upload 5  $\sim$ Connection Status Network Setting Security System Monitor Maintenance

٤-مطابق شکل زیر بر روی کلید browse کلیک نمایید

۵ - بعد از باز شدن پنجره File Upload وارد آدرس محل ذخیره فایلی شوید که در شماره ۱ دانلود کردید و فایلی که با پسوند bin مشخص شده *ر*ا انتخاب وسپس کلید Open *ر*ا بزنید

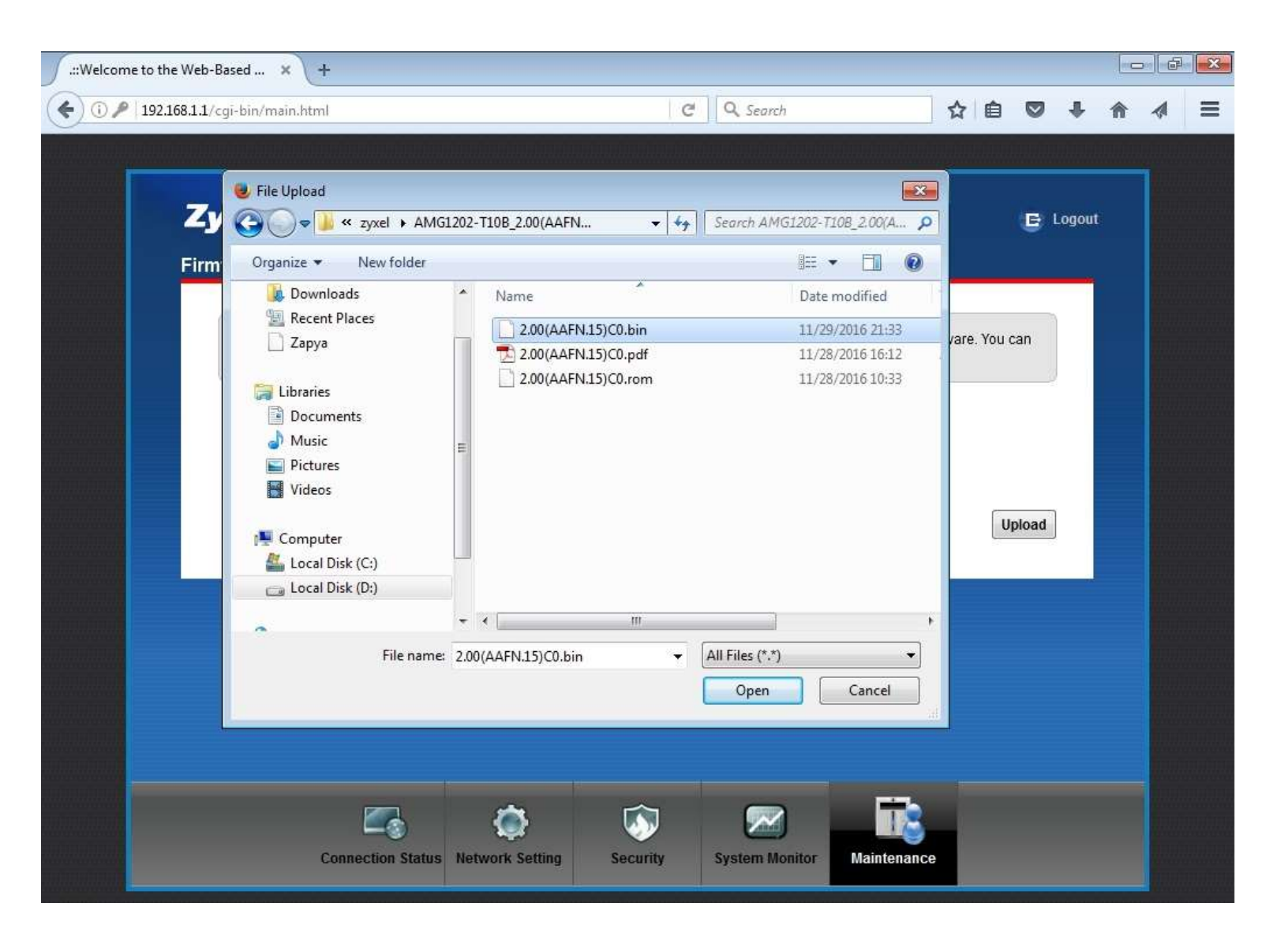

۶-در این مرحله جهت تایید، نام فایل انتخاب شده کنار کلید browse ظاهر میشود .برای اطمینان صفحه مودم را با شکل زیر مطابقت دهید و سپس کلید Upload را بزنید

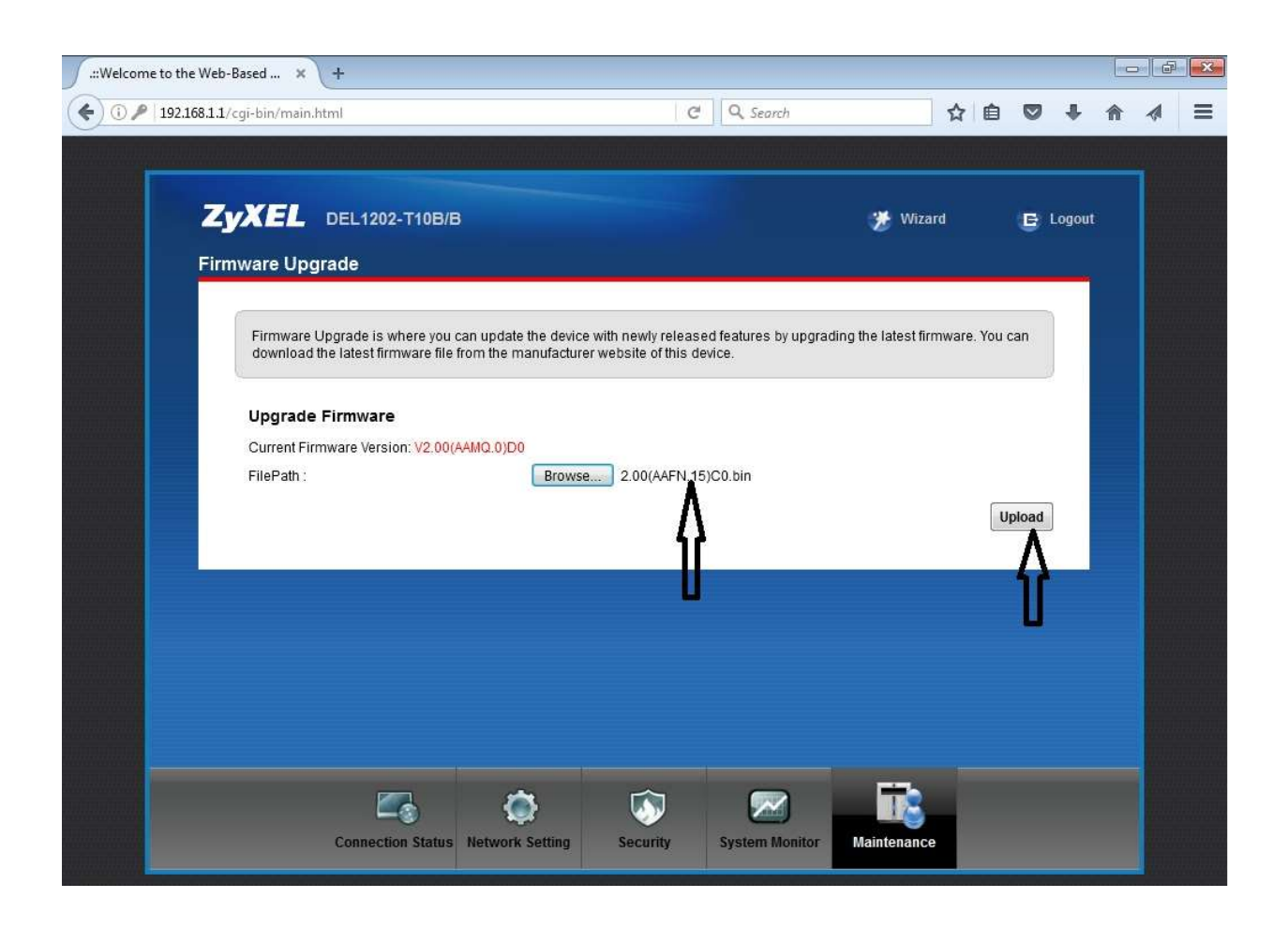

۲-در این مرحله مودم به طور خودکار در حال ارتقای firmware میباشد. لطفا تا انتهای کار و restart شدن مودم و درخواست مجدد یوزرنیم و پسورد صبر نمایید .دقت کنید که در این مرحله ارتباط کامپیوتر و مودم به هیچ وجه قطع نشود و بایک از آنیا خاموش نشود پسر از بابان کار تنظیمات موده خود با محدد انترام دوند

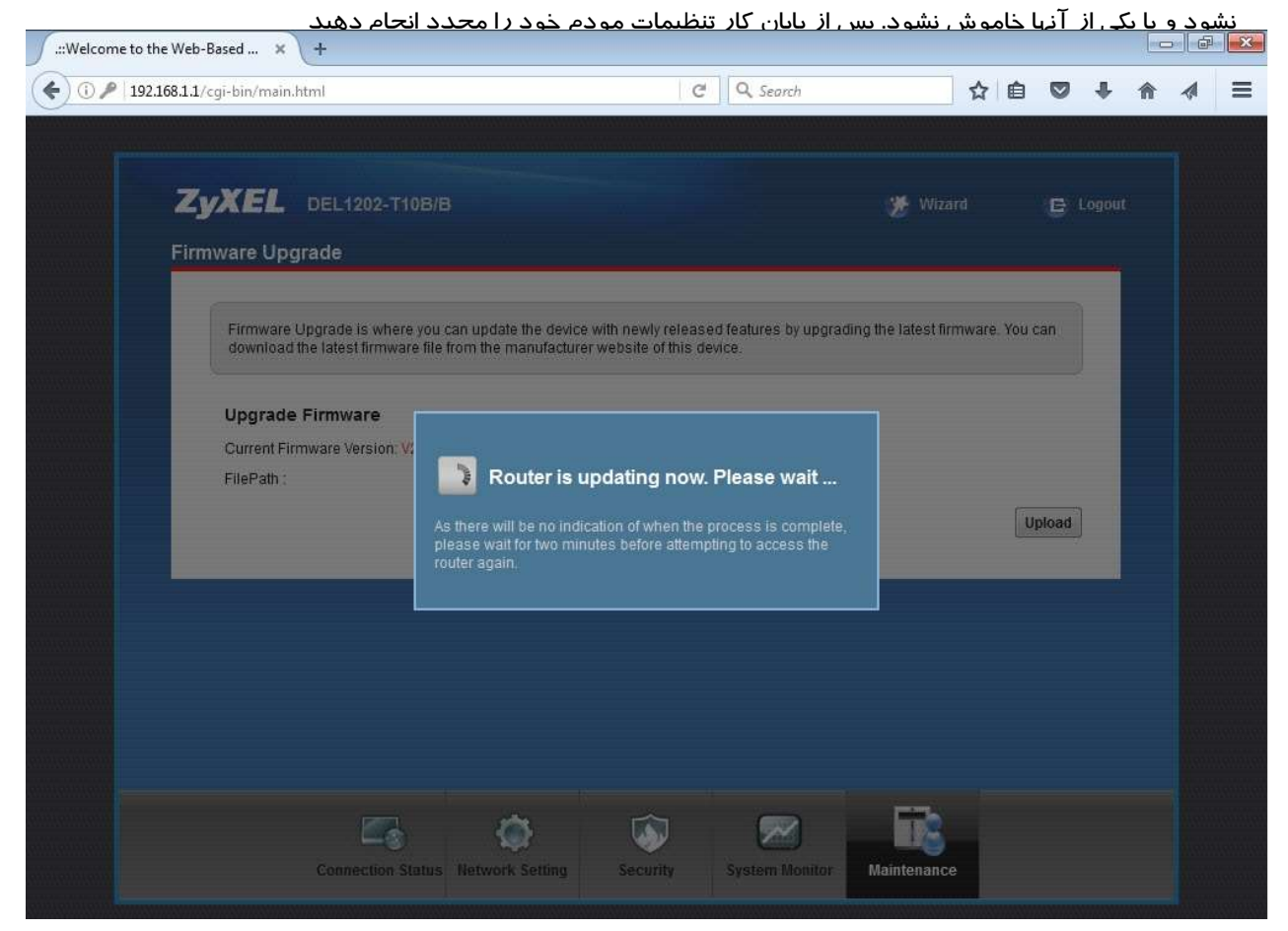